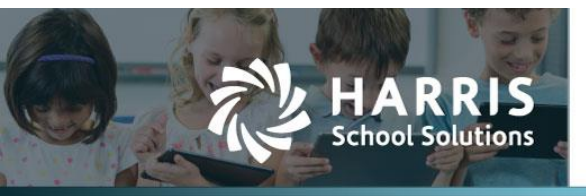

# **Uploading Bank Charges into WebSmart**

#### Introduction

WebSmart has added the ability to upload a Bank Charge into a bank account. When the user uploads a bank charge, the transaction is posted to the General Ledger, and the amount is recorded in the Bank Register. It will also appear in the bank reconciliation statement. The process is very similar to uploading Journal Entries, and the inclusion of the Cash account for the bank is not required on the upload file.

### Uploading Bank Charges

To upload a bank charge, go to *Finance > Banking & Receipts > Bank Charges*:

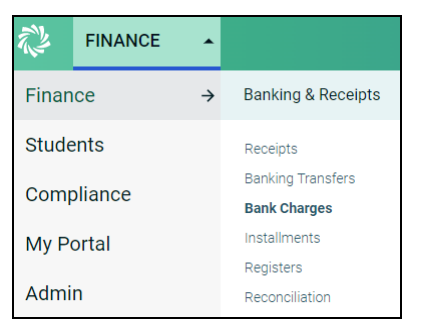

Click "Upload Bank Charge" to begin:

🛟 Upload Bank Charge

The resulting page will ask for the Banking Account, the Transaction Date, and a Memo (all are required) for the transaction. The Items section asks for the Excel Worksheet number, whether there is a header row, and which columns represent the Account Code, the Description, and the Amount (all are required). Once these fields are filled in, click **Choose File** and select the upload file. Then click **Upload File** to complete the process.

| FINANCE              |                                      |  |  |  |  |
|----------------------|--------------------------------------|--|--|--|--|
| New Bank Charge      |                                      |  |  |  |  |
|                      |                                      |  |  |  |  |
| Banking Account*     | Account 10 V                         |  |  |  |  |
| Memo*                | (This is a test bank charge.         |  |  |  |  |
| Transaction Date*    | 5/11/2022                            |  |  |  |  |
| Items                |                                      |  |  |  |  |
| Sheet #*             | Worksheet #1 🗸                       |  |  |  |  |
| Header*              | FALSE - no header expected in file 🗸 |  |  |  |  |
| Account Code Column* | Column A 🗸                           |  |  |  |  |
| Description Column*  | Column B 🗸                           |  |  |  |  |
| Amount Column*       | Column C 🗸                           |  |  |  |  |
| File*                | Choose File No file chosen           |  |  |  |  |
|                      | Upload File                          |  |  |  |  |

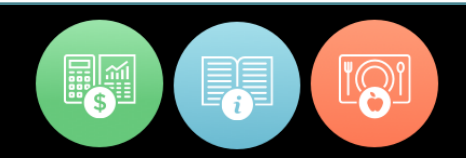

Upoading Bank Charges into WebSmart

## Verifying Bank Charges

Once the upload is complete, the bank charge can be reviewed on the Bank Charge list:

| Bank Charge                                      |           |            |           |                                   |              |                    |  |  |  |
|--------------------------------------------------|-----------|------------|-----------|-----------------------------------|--------------|--------------------|--|--|--|
|                                                  |           |            |           | 😯 Create E                        | ank Charge ( | 🕒 Upload Bank Char |  |  |  |
| Page Size: 10 v Filter: Uncleared Bank Charges v |           |            |           |                                   |              |                    |  |  |  |
| 42485                                            | 5/9/2022  | Account 11 | CHG042485 |                                   | \$325.00     | * 🖬 💟 🄇            |  |  |  |
| 42486                                            | 5/10/2022 | Account 11 | CHG042486 | QA testing the Bank charge upload | \$175.00     | ه 🖬 🔊 و            |  |  |  |
| Records:                                         | 2         |            |           |                                   | 0 O P        | 'age 1 of 1 👻 🔘 🌘  |  |  |  |

Clicking the Edit icon  $\overset{\text{SU}}{=}$  will open the bank charge for editing. Clicking the Delete icon  $\overset{\text{SU}}{=}$  will delete

the charge from the bank. A Bank Charge Report or a Ledger Detail Report is available by clicking the appropriate button.

| Bank Charge                       |                | Demo Dis<br>1776 Constitu | Demo District 1<br>1776 Constitution Ave |                      | Bank Charge Referen |                 |  |
|-----------------------------------|----------------|---------------------------|------------------------------------------|----------------------|---------------------|-----------------|--|
| PHONE                             | FAX            | Somewhere, 1              | X 00000                                  |                      | CHG042485           |                 |  |
| (254) 555-1212                    | (254) 555-1212 |                           |                                          |                      | Ohanna Data         | Maid Date       |  |
| Account 11                        |                |                           |                                          |                      | 05/09/2022          | VOID LARK       |  |
| MEMO:                             |                |                           |                                          |                      |                     |                 |  |
|                                   |                |                           |                                          |                      |                     |                 |  |
|                                   |                |                           |                                          |                      |                     |                 |  |
|                                   | Item Descrip   | tion                      |                                          | Account              |                     | Amount          |  |
| QA Charge 2 making                | update         |                           | 2                                        | 211-11-6399.00-101-2 | 2-24-0-00           | \$325.00        |  |
|                                   |                |                           | 2                                        | 211-00-1101.00-000-2 | 2-00-0-00           |                 |  |
|                                   |                |                           |                                          |                      |                     |                 |  |
|                                   |                |                           |                                          |                      |                     |                 |  |
|                                   |                |                           |                                          |                      |                     |                 |  |
|                                   |                |                           |                                          |                      | Total Am            | ount: \$325.00  |  |
| i otal Allount: \$5               |                |                           |                                          |                      |                     | Journe. 9525.00 |  |
| 5/11/2022 11:55:46 AM             |                |                           |                                          |                      |                     | Page 1          |  |
| and a second second second second |                |                           |                                          |                      |                     | - age 1         |  |

#### Bank Charge Report

| Ledger Transactions |                                         |                              |                       |                                        |          |                      |  |
|---------------------|-----------------------------------------|------------------------------|-----------------------|----------------------------------------|----------|----------------------|--|
| Date                | Voucher                                 | Account                      |                       | Item Description                       | Credit   | Debit                |  |
| 5/9/2022            | Recording bank charge                   | 211-00-1101.00-000-2-00-0-00 | Recording bank charge |                                        | \$325.00 | \$0.00               |  |
|                     |                                         |                              |                       | Total For 211-00-1101.00-000-2-00-0-00 | \$325.00 | \$0.00               |  |
| 5/9/2022            | Recording bank charge                   | 211-11-6399.00-101-2-24-0-00 | Recording bank charge |                                        | \$0.00   | \$325.00             |  |
|                     |                                         |                              |                       |                                        | \$0.00   | \$325.00             |  |
|                     |                                         |                              |                       |                                        |          |                      |  |
| Ledger Transactions |                                         |                              |                       |                                        |          |                      |  |
|                     |                                         | Totals                       |                       |                                        | Credit   | Debit                |  |
| 211-11XX            |                                         |                              |                       |                                        | \$325.00 | \$0.00               |  |
| Transaction         | n Reference: Voucher #91837 - Bank Char | ge #42485/1                  |                       | Credit Total:<br>Debit Total:          | \$325.00 | \$325.00<br>\$325.00 |  |

Ledger Detail Report